# PHSS Service Delivery – Guidance on Accessing Class Roster from Instructor's Desk in LMS

The instruction and screen-shots illustrates how PHSS Instructors can access the Class Roster to which they were assigned in the Learning Center.

Assumptions:

- The Instructor has taken appropriate training to have the Instructor's Desk Role
- The Instructor's Desk user role has been given to the instructor in Learning Center

**System Requirements:** It is recommended that you use either Mozilla Firefox or Internet Explorer to pull rosters. It will not work on Chrome or Safari.

1) The Instructor logs in to the Learning Management Center: https://classes.redcross.org/Saba/Web/Main

Enter your Username and password

2) Go to the User Role of Instructor's Desk under "Welcome Instructor Name"

| Saba - Windows Intern                         | et Explorer<br>ses.redcross.org/Saba, |                |                     |                                |           |                |                                                        |
|-----------------------------------------------|---------------------------------------|----------------|---------------------|--------------------------------|-----------|----------------|--------------------------------------------------------|
|                                               | ses.redcross.org/Saba                 |                |                     |                                |           |                |                                                        |
| Thups://clas                                  |                                       | /Web/Main      |                     |                                |           | 💌 🔒 😽 🗙 🔽 Bing | <u>ب م</u>                                             |
| File Edit View Favorites                      | Tools Help                            |                |                     |                                |           |                |                                                        |
| 🖕 Favorites 🛛 👍                               |                                       |                |                     |                                |           |                |                                                        |
| 🗄 🔻 😋 Saba                                    | × 🕂 Searc                             | h              |                     |                                |           | 🛅 * 🗟 ·        | 📑 🌲 - Page - Safety - Teols - 🔞 -                      |
| American<br>Red Cross<br>My Offerings Offerin | My Calenda                            | r 🖾 My Account | For Help Call 1-800 | REDCROSS (1-800-733-2767).     | 🕨 Log Out |                | Welcome Christina Stelljes<br>Go To: Instructor's Desk |
| Scheduled                                     | ILT Offering                          |                |                     |                                |           |                |                                                        |
| Self-Paced                                    |                                       |                |                     | * = required                   |           |                |                                                        |
| Physical Offerings                            |                                       |                |                     |                                |           |                |                                                        |
| Calendar                                      | _                                     |                | _                   | Configure                      |           |                |                                                        |
|                                               | Title                                 |                | Offering ID         |                                |           |                |                                                        |
|                                               | Location                              | 9              | Start Date >=       |                                |           |                |                                                        |
|                                               | End Date <=                           |                | Language            | S. C                           |           |                |                                                        |
|                                               | Domain                                | 9              | 🖌 Status            | -Select One- 💌                 |           |                |                                                        |
|                                               | Offering Type                         |                | Facility            |                                |           |                |                                                        |
|                                               | Student Count                         |                | Delivery Types*     | Classroom 💌                    |           |                |                                                        |
|                                               | Save Search Quer                      | ry             |                     | Search                         |           |                |                                                        |
|                                               | Instructor-Led Trai                   | ining          |                     |                                |           |                |                                                        |
|                                               |                                       |                |                     | ⊕ Saba Software, inc. 1997-200 | 8         |                |                                                        |
| Done                                          |                                       |                |                     |                                |           | 🔎 🗸 Trus       | ited sites 🦷 🔹 🔍 100% 🔹 💡                              |

3) Go to the Reports tab and choose the + next to the Offerings

| 省 start 🚺 🚺 🛤            | crosoft Lync            | 😡 Inbox - Microsoft Out | . O WhenToWork.com        | 💋 Saba - Windows Inter        | . 🛛 🗑 How to Print your da |       |                                   | ∢ଢ⊜⊜≇             | 4:05 PM    |
|--------------------------|-------------------------|-------------------------|---------------------------|-------------------------------|----------------------------|-------|-----------------------------------|-------------------|------------|
| 🖉 Saba - Windows Intern  | net Explorer            |                         |                           |                               |                            |       |                                   |                   | - 5 🛛      |
| G 🕞 🗢 🕼 https://cla      | asses.redcross.org/Saba | Web/Main                |                           |                               |                            | ✓ ▲ ★ | 🕻 🔁 Bing                          |                   | <b>P</b> - |
| File Edit View Favorites | s Tools Help            |                         |                           |                               |                            |       |                                   |                   |            |
| 🚖 Favorites 🛛 👍          |                         |                         |                           |                               |                            |       |                                   |                   |            |
| 🔡 👻 🖏 Saba               | × 🕂 Searc               | h                       |                           |                               |                            | 6     | • 🔊 · 🖃 🚔 • Pa                    | ge 🕶 Safety 🕶 To  | ols • 🔞 •  |
| American                 | 🕅 My Calenda            | r 🛃 My Account          | 🕜 For Help Call 1-800-RED | OCROSS (1-800-733-2767).      | 📴 Log Out                  |       | Wel                               | ome Christina Ste | lljes      |
| Red Cross                |                         |                         |                           |                               |                            |       | Go To: I                          | structor's Desk   | ~          |
| My Offerings Offerin     | ngs Reports             |                         |                           |                               |                            |       |                                   |                   |            |
|                          |                         |                         |                           |                               |                            |       |                                   |                   |            |
| Reports                  | Run Reports             |                         |                           |                               |                            |       |                                   |                   |            |
|                          |                         |                         |                           |                               |                            |       |                                   |                   |            |
|                          | Run Reports             |                         | D. 1.1                    | Modify Table                  |                            |       |                                   |                   |            |
|                          | Name                    | ,                       | Description               | Actions                       |                            |       |                                   |                   |            |
|                          |                         |                         |                           |                               |                            |       |                                   |                   |            |
|                          | Learners                |                         |                           |                               |                            |       |                                   |                   |            |
|                          | ● Offerings             |                         |                           |                               |                            |       |                                   |                   |            |
|                          |                         |                         |                           |                               |                            |       |                                   |                   |            |
|                          |                         |                         |                           |                               |                            |       |                                   |                   |            |
|                          |                         |                         |                           |                               |                            |       |                                   |                   |            |
|                          |                         |                         |                           |                               |                            |       |                                   |                   |            |
|                          |                         |                         |                           |                               |                            |       |                                   |                   |            |
|                          |                         |                         |                           |                               |                            |       |                                   |                   |            |
|                          |                         |                         |                           |                               |                            |       |                                   |                   |            |
|                          |                         |                         |                           | © Saba Software, Inc. 1997-24 | 008                        |       |                                   |                   |            |
|                          |                         |                         |                           |                               |                            |       |                                   |                   |            |
| Done                     |                         |                         |                           |                               |                            | 1     | <ul> <li>Trusted sites</li> </ul> | - 🖓 = 🔍 1         | 00% 🔹 🔡    |

### 4) Choose the report "American Red Cross – Class Roster"

| 🐉 start 💦 🚺                                                                                                    | 🗓 Microsoft Lync                | 😡 Inbox - Microsoft Out                  | . 🧿 WhenToWork.com                                                       | 🖉 Saba - Windows Inter                    | How to Print your cla |                 | 🔇 🕞 🏟 🖓 🥩 4:07 PM           |
|----------------------------------------------------------------------------------------------------|---------------------------------|------------------------------------------|--------------------------------------------------------------------------|-------------------------------------------|-----------------------|-----------------|-----------------------------|
| 🖉 Saba - Windows Ir                                                                                                    | iternet Explorer                |                                          |                                                                          |                                           |                       |                 | _ 8 🛛                       |
| 🕒 🗢 🕼 https                                                                                                    | ://classes.redcross.org/Saba    | /Web/Main                                |                                                                          |                                           |                       | 💌 🔒 🔸 🔀 📴 Bing  | <u>- م</u>                  |
| File Edit View Fav                                                                                                    | orites Tools Help               |                                          |                                                                          |                                           |                       |                 |                             |
| 🚖 Favorites 🛛 🍰                                                                                                    |                                 |                                          |                                                                          |                                           |                       |                 |                             |
| 🔠 🔻 🕼 Saba                                                                                                    | 🗙 🕂 Searc                       | h                                        |                                                                          |                                           |                       | 👌 • 🔊 - 🖃 🖶 •   | Page 🔹 Safety 👻 Tools 👻 🔞 🕶 |
|                                                                                                    | Run Reports                     |                                          |                                                                          | Modify Table                              |                       |                 | ^                           |
|                                                                                                    | Name                            | D                                        | escription                                                               | Actions                                   |                       |                 |                             |
|                                                                                                    | <ul> <li>Assessment</li> </ul>  |                                          |                                                                          |                                           |                       |                 |                             |
|                                                                                                    |                                 |                                          |                                                                          |                                           |                       |                 |                             |
|                                                                                                    |                                 |                                          |                                                                          |                                           |                       |                 |                             |
|                                                                                                    | <ul> <li>Offerings</li> </ul>   |                                          |                                                                          |                                           |                       |                 |                             |
|                                                                                                    | American R                      | ed Cross - Class Roster T                | his report displays a roster for all                                     | Learners <u>Email</u><br><u>Subscribe</u> |                       |                 |                             |
|                                                                                                    | <u>American R</u><br>Schedule R | ed Cross - Class T<br>eport d            | his report displays offerings with s<br>lates                            | tart <u>Email</u><br><u>Subscribe</u>     |                       |                 |                             |
|                                                                                                    | <u>American R</u><br>Content Co | ed Cross - Online T<br>mpletion Status c | his report displays the content an<br>ompletion status for the offerings | d its <u>Email</u><br><u>Subscribe</u>    |                       |                 |                             |
|                                                                                                    | American R<br>Training Sta      | ed Cross - Web-Based T<br>atus c         | his report displays web based train<br>ompletions                        | ning <u>Email</u><br>Subscribe            |                       |                 | =                           |
|                                                                                                    | <u>Class Tent</u>               | Cards T                                  | his report prints the tent card for<br>earner in a given class.          | each <u>Email</u><br><u>Subscribe</u>     |                       |                 |                             |
|                                                                                                    | Instructor                      | Assignments Ir                           | nstructor assignments                                                    | Email<br>Subscribe                        |                       |                 |                             |
|                                                                                                    | Master Sch<br>Offerings         | edule of Open A                          | Naster schedule of open schedule<br>Afferings                            | d <u>Email</u><br><u>Subscribe</u>        |                       |                 |                             |
|                                                                                                    | Orders by I                     | Location C                               | Offering registrations by Location f<br>cheduled offerings               | or <u>Email</u><br>Subscribe              |                       |                 |                             |
|                                                                                                    | Resources                       |                                          |                                                                          |                                           |                       |                 | _                           |
|                                                                                                    |                                 |                                          |                                                                          |                                           |                       |                 |                             |
| 1                                                                                                    |                                 |                                          |                                                                          |                                           |                       |                 | <u> </u>                    |
| and the second second se |                                 |                                          |                                                                          |                                           |                       | V Trusted sites | 4U                          |

5) Click on the "Search Pencil" next to the Offering ID box

| 🛃 start 🔰 🔝             | Microsoft Lync           | 😡 Inbox - Microsoft Out | 👩 WhenToWork.com        | 🖉 Saba - Windows Inter         | How to Print your cla |                | 🔍 💽 🏟 🎯 🐉 4:07 PM               |
|-------------------------|--------------------------|-------------------------|-------------------------|--------------------------------|-----------------------|----------------|---------------------------------|
| 🖉 Saba - Windows Inter  | rnet Explorer            |                         |                         |                                |                       |                | - 7 🛛                           |
| 🕞 🗢 🕼 https://c         | lasses.redcross.org/Saba | /Web/Main               |                         |                                |                       | 👻 🔒 🐓 🗶 🔽 Bing | • ٩                             |
| File Edit View Favorite | es Tools Help            |                         |                         |                                |                       |                |                                 |
| 🙀 Favorites 🛛 👍         |                          |                         |                         |                                |                       |                |                                 |
| 88 🔹 😋 Saba             | × 🕂 Searc                | h                       |                         |                                |                       | 🙆 • 📾 · 🗆      | 🚔 🔹 Page 🖌 Safety 🐂 Tools 👻 🔞 🕶 |
| American                | My Calenda               | r 🛋 My Account          | For Help Call 1-800-REI | DCROSS (1-800-733-2767).       | 🕩 Log Out             |                | Welcome Christina Stelljes      |
| Red Cross               |                          |                         |                         |                                |                       |                | Go To: Instructor's Desk 🛛 👻    |
| My Offerings Offer      | ings Reports             |                         |                         |                                |                       |                |                                 |
| Reports                 | Report Paramet           | ers - American Red Cros | - Class Roster          |                                |                       |                |                                 |
|                         |                          |                         |                         | * = required                   |                       |                |                                 |
|                         | Offering ID*             |                         |                         |                                |                       |                |                                 |
|                         |                          |                         |                         | Submit Cancel                  |                       |                |                                 |
|                         |                          |                         |                         |                                |                       |                |                                 |
|                         |                          |                         |                         |                                |                       |                |                                 |
|                         |                          |                         |                         |                                |                       |                |                                 |
|                         |                          |                         |                         |                                |                       |                |                                 |
|                         |                          |                         |                         |                                |                       |                |                                 |
|                         |                          |                         |                         |                                |                       |                |                                 |
|                         |                          |                         |                         |                                |                       |                |                                 |
|                         |                          |                         |                         |                                |                       |                |                                 |
|                         |                          |                         |                         |                                |                       |                |                                 |
|                         |                          |                         |                         | 8 Saba Software, Inc. 1997-200 | 8                     |                |                                 |
|                         |                          |                         |                         |                                |                       |                |                                 |
| Done                    |                          |                         |                         |                                |                       | 🗾 🗸 Trusted :  | sites 🆓 🔹 🔍 100% 🔹 🚲            |

| 🛃 start    | Microsoft Lync                     | 😡 Inbox - Microsoft Out  | 👩 WhenToWork.com      | 🖉 Saba - Windows Inter       | https://classes.redcr | How to Print your cla                 | 🤇 😡 🎯 👰 🔮 4:08 PM                     |
|------------|------------------------------------|--------------------------|-----------------------|------------------------------|-----------------------|---------------------------------------|---------------------------------------|
| 🏉 Saba - W |                                    |                          |                       |                              |                       |                                       | <b>- - X</b>                          |
| GO-        | C https://dasses.redcross.org/Saba | a/Weh/Main               |                       |                              |                       | ✓ ♣ ↔ × 运                             | Bing P -                              |
| File E     | https://classes.redcross.org/?@    | pickerTargetAttr=&param( | 000000000011169bookke | ep=@wdklsPicker=tr           |                       |                                       |                                       |
| 🔶 Favo     | Itterings                          |                          |                       |                              |                       |                                       |                                       |
| 88 -       |                                    |                          |                       |                              |                       | 🔂 * 6                                 | ] 🕆 🖃 🖶 🔻 Page 🔹 Safety 👻 Tools 👻 😧 👻 |
|            |                                    |                          |                       | Configure                    |                       |                                       | Welcome Christina Stelljes            |
|            | Title                              | Offering ID              |                       |                              |                       |                                       | Go To: Instructor's Desk 💌            |
| My Of      | Domain                             | Audience Typ             | e/Sub Type            |                              |                       |                                       |                                       |
|            | Start Date >=                      | End Date <=              |                       |                              |                       |                                       |                                       |
| Reports    | Course ID                          | Daliusmu                 | Colort Ore            |                              |                       |                                       |                                       |
|            | Strip Sparsh Quany                 | Delivery                 | -Select One-          | (Search)                     |                       |                                       |                                       |
|            | Save Search Query                  |                          |                       | Jearch                       |                       |                                       |                                       |
|            |                                    |                          |                       |                              |                       |                                       |                                       |
|            |                                    |                          |                       |                              |                       |                                       |                                       |
|            |                                    |                          |                       |                              | llose                 |                                       |                                       |
|            |                                    |                          |                       |                              |                       |                                       |                                       |
|            |                                    |                          |                       |                              |                       |                                       |                                       |
|            |                                    |                          |                       |                              | ~                     |                                       |                                       |
| <          |                                    |                          |                       |                              |                       |                                       |                                       |
|            |                                    |                          |                       |                              |                       |                                       |                                       |
|            |                                    |                          |                       |                              |                       |                                       |                                       |
|            |                                    |                          |                       |                              |                       |                                       |                                       |
|            |                                    |                          |                       |                              |                       |                                       |                                       |
|            |                                    |                          |                       | Saba software, Inc. 1997-200 | 8                     |                                       |                                       |
| 1          |                                    |                          |                       |                              |                       | , , , , , , , , , , , , , , , , , , , | Trusted sites 🛛 🖓 🔹 🤁 100% 🔹 .:       |

## 6) A new window opens up

| 🦺 st            | 171 🕖 Microsoft Lync 🛛 😔 Inbox - Microsoft Out 🔽 WhenTo'Work.com 🖉 Saba - Windows Inter 🌈 Https://dasses.redor 🖄 How to Print your da                                                                                                    | ୧ <mark>୦</mark> େକ୍ଟ୍ରିଅ 4:09 PM |
|-----------------|----------------------------------------------------------------------------------------------------|-----------------------------------|
| 8               | How to Print your class roster from Instructors_Desk.docx - Microsoft Word                                                                                                    | _ = ×                             |
| Cover<br>Page * | Home Inset Page Layout References Mailings Review View Acrobat    Acrobat   Acrobat  Acrobat  Acrobat  Acrobat  Acrobat  Acrobat  Acrobat  Control  Acrobat  Acrobat  Control  Acrobat  Acrobat | τΩ<br>Equation Symbol<br>Symbols  |
|                 | Title   Domain   Start Date >>   Course ID   Language   Version   Delivery   Search                                                                                                    | ā                                 |
|                 | <                                                                                                    |                                   |
| Page 3          | 14 Words: 172 🛪                                                                                                    |                                   |

7) Type the Offering ID for your course in the Offering ID box and click on the search button

- 8) The course should appear below the search box
- 9) Check on the select box to select this course

| 🦺 st            | art Microsoft Lync                                                                                       | 😡 Inbox - Microsoft Out 🔇                                       | WhenToWork.com                                           | 🖉 Saba - Windows Inter                                     | Chttps://classes.redcr                                      | How to Print your cla    |                       | 😡 🔿 🎯 💕 4:09 PM |
|-----------------|----------------------------------------------------------------------------------------------------|-----------------------------------------------------------------|----------------------------------------------------------|------------------------------------------------------------|-------------------------------------------------------------|--------------------------|-----------------------|-----------------|
|                 | 🖬 🔊 - U 🎒 =                                                                                              |                                                                 | How to Print your cla                                    | ss roster from Instructors_D                               | esk.docx - Microsoft Word                                   |                          |                       | _ = ×           |
| 9               | Home Insert Page Layout                                                                                  | References Mailings Revie                                       | w View Acrobat                                           |                                                            |                                                             |                          |                       | 0               |
| Cover<br>Page * | C https://classes.redcross.org<br>Offerings                                                              | / - Saba - Windows Internet Explo                               | rer                                                      |                                                            | Quick WordAr<br>Parts * *                                   | A Signature Line *       | πΩ<br>Equation Symbol |                 |
|                 |                                                                                                    |                                                                 |                                                          | Configure                                                  |                                                             | - * ×                    |                       | Ga              |
|                 | Title Domain Start Date >= Course ID Version Save Search Query Select Titl Babysitter's Training Version | ersion Offering ID Course ID Delivo<br>03578862 H5SCAR201 Class | b Type                                                   | C C C C C C C C C C C C C C C C C C C                      | n yana ana ana ana ana ana ana ana ana a                    |                          |                       |                 |
|                 | <]                                                                                                    |                                                                 |                                                          | [                                                          |                                                             | ann (-) († (9            |                       |                 |
|                 | -                                                                                                    |                                                                 |                                                          |                                                            |                                                             |                          |                       | =               |
|                 |                                                                                                    | C) Clic<br>D) The<br>E) Clic                                    | k on the select<br>offering ID should be<br>k on Submit. | in the box                                                 |                                                             |                          |                       |                 |
|                 |                                                                                                    | A new window<br>the gray bar ne                                 | vill appear with your r<br>t to the disc icon, the       | roster; if you hold down th<br>file will download as a PDF | e Control Key and click on th<br>(another new window); clic | e printer in<br>k on the |                       | •               |
| Page: 4 (       | of 4 Words: 179 🥸                                                                                        |                                                                 |                                                          |                                                            |                                                             |                          | 100%                  | (=) (+) (+)     |

- 10) The offering ID should be in the box
- 11) Click on Submit

| 🛃 start 🔰 🔳             | ficrosoft Lync             | 闷 Inbox - Microsoft Out | 😡 WhenToWork.com       | 🖉 Saba - Windows Inter        | . 🛛 👹 How to Print your cla |                | ୕୲ୖଢ଼ଡ଼ଡ଼ଡ଼              | 4:10 PM        |
|-------------------------|----------------------------|-------------------------|------------------------|-------------------------------|-----------------------------|----------------|--------------------------|----------------|
| 🖉 Saba - Windows Inter  | net Explorer               |                         |                        |                               |                             |                |                          | . 7 🔀          |
|                         | lasses.redcross.org/Saba/W | /eb/Main                |                        |                               |                             | 💌 🔒 🍫 🗙 🔽 Bing |                          | P-             |
| File Edit View Favorite | es Tools Help              |                         |                        |                               |                             |                |                          |                |
| 😭 Favorites 🛛 🝰         |                            |                         |                        |                               |                             |                |                          |                |
| 88 🔹 😋 Saba             | × 🕂 Search                 |                         |                        |                               |                             | 👌 • 🕤 - 🖂 🧃    | • Page • Safety • Tool   | ls 🕶 🔞 🕶       |
| American                | My Calendar                | My Account              | For Help Call 1-800-RE | DCROSS (1-800-733-2767).      | Dog Out                     |                | Welcome Christina Stellj | ies            |
| T Red Cross             |                            |                         |                        |                               |                             | G              | o To: Instructor's Desk  | ~              |
| My Offerings Offeri     | ngs Reports                |                         |                        |                               |                             |                |                          |                |
| Paparte                 | Report Parameter           | s - American Red Cross  | s - Class Roster       |                               |                             |                |                          |                |
| Reports                 | Report Furdineter          |                         |                        | * = required                  |                             |                |                          |                |
|                         |                            |                         | 10                     | el.                           |                             |                |                          |                |
|                         | Offering ID*               | 03578862                | 20                     |                               |                             |                |                          |                |
|                         |                            |                         |                        | Submit Carcel                 |                             |                |                          |                |
|                         |                            |                         |                        |                               |                             |                |                          |                |
|                         |                            |                         |                        |                               |                             |                |                          |                |
|                         |                            |                         |                        |                               |                             |                |                          |                |
|                         |                            |                         |                        |                               |                             |                |                          |                |
|                         |                            |                         |                        |                               |                             |                |                          |                |
|                         |                            |                         |                        |                               |                             |                |                          |                |
|                         |                            |                         |                        |                               |                             |                |                          |                |
|                         |                            |                         |                        |                               |                             |                |                          |                |
|                         |                            |                         |                        |                               |                             |                |                          |                |
|                         |                            |                         |                        | 8 Saba Software, Inc. 1997-20 | 208                         |                |                          |                |
|                         |                            |                         |                        |                               |                             | Tructed cite   |                          | - 197 <b>-</b> |

12) A new window will appear with your roster

| Windows Internet Forwards       Children Page - Safety - Tools - Orgonal Copy - Cystal Report Views - Windows Internet Explorer                 • Orgonal - Orgonal - Orgonal - Orgonal Report Views - Windows Internet Explorer                  • Orgonal - Orgonal - Orgonal - Orgonal Report Views - Windows Internet Explorer                 • Orgonal - Orgonal - Orgona                                                                                                    | start Microsoft L                            | ync 🥻                               | 😼 Inbox - Mic                                                            | rosoft Out                   | 💿 WhenToW                                      | ork.com 🥻                                                                                 | Saba - Windows Inter                | <pre>// http://rpts1.classes.r</pre>          | 🗐                     | How to Print you | r da                |                 | <                     |
|----------------------------------------------------------------------------------------------------|----------------------------------------------|-------------------------------------|--------------------------------------------------------------------------|------------------------------|------------------------------------------------|-------------------------------------------------------------------------------------------|-------------------------------------|-----------------------------------------------|-----------------------|------------------|---------------------|-----------------|-----------------------|
| Image: Page       Sadely + Tool + W+         Image: Page       Sadely + Tool + W+         Image: Page       Stadely + Tool + W+         Image: Page       Stadely + Tool + W+         Image: Page       Stadely + Tool + W+         Image: Page       Stadely + Tool + W+         Image: Page       Stadely + Tool + W+         Image: Page       Stadely + Tool + W+         Image: Pa                                                                                                    | Windows Internet Exp<br>http://rpts1.classes | lorer<br>.redcross.org/ ·           | - Crystal Re                                                             | eport Viewer                 | r - Windows In                                 | ternet Explorer                                                                           |                                     |                                               |                       |                  |                     |                 |                       |
| American Red Cross<br>Report printed on: 7/7/2015       Image: Class Roster<br>Report printed on: 7/7/2015         Offering ID:       0.3578652         Unit Code/Unit Name:       20044/America Red Cross saring West Maryland<br>Offering Dates:         Offering Dates:       0.010215 - 07/10/2015         Component Name:       Babylitter's Training:         Component Name:       Babylitter's Training:         No. Stadents Enrolled:       S         Folity Mane/Room Name:       Washington County Chapter MD/<br>Instructor(s):         Tarter(s):       Tellify Christian         No. Stadents Enrolled:       S         Tarter(s):       Tellify Christian         No. Stadents Enrolled:       S         Tarter(s):       Tellify Christian         No. Stadents Enrolled:       S         Tarter(s):       Tellify Christian         No. Stadents Enrolled:       S         Tarter(s):       Tellify Christian         No. Stadents Enrolled:       S         Tarter(s):       Tellify Christian         Tarter(s):       Tellify Christian         Tarter(s):       Tellify Christian         Tarter(s):       Tellify Christian         Tarter(s):       Tellify Christian         Tarter(s):       Tellify Christian                                                                                                    |                                              | Page      Safet     H     1     /   | 1                                                                        | <b></b>                      | 100% 🗸                                         |                                                                                           |                                     |                                               |                       |                  |                     |                 |                       |
| Offering ID:       03578862         Unit Code/Unit Name:       20044/msitican Red Cross serving West Maryland         Offering Dites:       0710/2015 - 0710/2015         Component Name:       Babylitte's Training:         No. Students Enrolled:       5         Facility Name/Room Name:       Washington County Chapter MD/         Instructor(s):       Stellijes: Christina:         Mo. Students Enrolled:       5         Facility Name/Room Name:       Washington County Chapter MD/         Instructor(s):       Stellijes: Christina:         Mo.       Ball. Jenna         All Status       0         Bill Jenna       All JAGS \$VAHOO.CO         Ball. Jenna       All JAGS \$VAHOO.CO         Ball. Jenna       All JAGS \$VAHOO.CO         Ball. Jenna       All JAGS \$VAHOO.CO         Ball. Jenna       All JAGS \$VAHOO.CO         Ball. Jenna       All JAGS \$VAHOO.CO         Ball. Jenna       All JAGS \$VAHOO.CO         Ball. Jenna       All JAGS \$VAHOO.CO         Ball. Jenna       All JAGS \$VAHOO.CO         Ball. Jenna       All JAGS \$VAHOO.CO         Ball. Jenna       All JAGS \$VAHOO.CO         Ball. Jenna       All JAGS \$VAHOO.CO         Ball. Jenna       All JAGS \$VA                                                                                                    | 4                                            |                                     |                                                                          |                              |                                                |                                                                                           | American<br>Class<br>Report printed | Red Cross<br>Roster<br>on : 7/7/2015          |                       |                  |                     | +               | American<br>Red Cross |
| No. Students Excelled:       5         Facility Mane/Room Name:       Washington County Chapter MD/<br>Instructor(s):       Easilyse: Christian:         Image: Christian instructor(s):       Stellyse: Christian instructor(s):       Stellyse: Christian instructor(s):       Address       Main       Aldress       Main       Aldress       Order       Order       Comments         Image: Christian instructor(s):       Stellyse: Christian instructor(s):       Stellyse: Christian instructor(s): <t< td=""><td>lf<br/>te</td><td>Offe<br/>Unit<br/>Offe<br/>Cour<br/>Com</td><td>ering ID:<br/>Code/Unit Na<br/>ering Dates:<br/>se Id/Course<br/>ponent Name</td><td>ame:<br/>Name:<br/>:</td><td>035788<br/>20044)<br/>07/10/<br/>HSSCA<br/>Babysit</td><td>362<br/>'American Red Cross<br/>2015 - 07/10/2015<br/>R201/Babysitter's T<br/>ter's Training;</td><td>: serving West Maryland<br/>raining</td><td></td><td></td><td></td><td></td><td></td><td></td></t<>                  | lf<br>te                                     | Offe<br>Unit<br>Offe<br>Cour<br>Com | ering ID:<br>Code/Unit Na<br>ering Dates:<br>se Id/Course<br>ponent Name | ame:<br>Name:<br>:           | 035788<br>20044)<br>07/10/<br>HSSCA<br>Babysit | 362<br>'American Red Cross<br>2015 - 07/10/2015<br>R201/Babysitter's T<br>ter's Training; | : serving West Maryland<br>raining  |                                               |                       |                  |                     |                 |                       |
| Image: State of the second second                |                                              | No. S<br>Facil<br>Instr             | Students Enro<br>lity Name/Ro<br>ructor(s):                              | lled:<br>om Name:            | 5<br>Washin<br>Stelljes                        | gton County Chapter<br>, Christina;<br>Learner Nan                                        | MD/<br>se Username                  | Address                                       | Main A<br>Dhone P     | Alternate Ema    | il Address          | Order<br>Number | Comments              |
| Image: State of the state of the state                |                                              |                                     |                                                                          |                              |                                                | Bell, Jenna                                                                               | AKJAGS@VAHOO.CO                     | 0                                             |                       | akja             | gs@yahoo.com        | 15010576        |                       |
| Image: Second second second |                                              |                                     |                                                                          |                              |                                                | Blazes,<br>Christian                                                                      | CHRISTIANBLAZES                     | 10 E Hillcrest Rd<br>Hagerstown,MD<br>21742   | (301)<br>790-<br>1290 | jenn<br>ail.c    | iferblazes@gm<br>om | 14990727        |                       |
| Maiot: Sara     SARA,MALOTT     10717 Commonde<br>Willow Will CHASPORT,MD     MMaiot:#mysetv.n     15134509       Iter in the second of the second of the                                                         |                                              |                                     |                                                                          |                              |                                                | Henesy, Mil                                                                               | ayla DHENESY@VERIZO<br>N.NET        |                                               |                       | dher<br>et       | nesy@verizon.n      | 14873624        |                       |
| I certify this training session has been conducted in accordance with the requirements and procedures of the American Red Cross.                                                                                                    |                                              |                                     |                                                                          |                              |                                                | Malott, Sara                                                                              | SARA.MALOTT                         | 10717 Connor dive<br>WILLIAMSPORT,MD<br>21795 |                       | MM:<br>et        | alott@myactv.n      | 15134509        |                       |
| I certify this training session has been conducted in accordance with the requirements and procedures of the American Red Cross. Instructor Signature or ID #: Note: All instructors named above must sign or include their id numbers.                                                                                                    |                                              |                                     |                                                                          |                              |                                                | lyles, robert<br>elliott                                                                  | RLYLES@LYLESVEN<br>URES.COM         | т                                             |                       | riyle<br>s.co    | s@lylesventure<br>m | 14940468        |                       |
| Note: All instructors named above must sign or include their id numbers.                                                                                                    |                                              | I certi<br>Instru                   | fy this trainin                                                          | ng session has<br>e or ID #: | been conducted in                              | n accordance with th                                                                      | e requirements and procedure        | es of the American Red Cr                     | 055.                  |                  |                     |                 |                       |
| Done 🗸 Trusted sites 🙃 🗸 🕅                                                                                                    | Done                                         | Note:                               | All instructo                                                            | rs named abov                | e must sign or inc                             | lude their id number                                                                      | 5.                                  |                                               |                       |                  | V Trusted si        | ites            | <i>√</i> 2 <b>•</b> € |

13) If you wish to print your roster, click on the printer in the gray bar next to the disc icon

| tart Microsoft Lync           |                                                   | Inbox - Micro                                                  | soft Out      | 💿 When                        | ToWork.com -                                                             | 🖉 🖉 Sab                                                                                                    | a - Windows Inter                   | 6 http://rpts1.classes.r.                     | 🗹                     | How to Prir |                              |          | ୖୖଡ଼ଡ଼ଡ଼ୄୖଡ଼          | 19 |
|-------------------------------|---------------------------------------------------|----------------------------------------------------------------|---------------|-------------------------------|--------------------------------------------------------------------------|----------------------------------------------------------------------------------------------------|-------------------------------------|-----------------------------------------------|-----------------------|-------------|------------------------------|----------|-----------------------|----|
| a - Windows Internet Explorer | s.org/ - C                                        | rystal Rep                                                     | ort Viewe     | r - Window                    | s internet i                                                             | Explorer                                                                                                    |                                     |                                               |                       |             |                              |          |                       |    |
| Favorites 🍰                   | <ul> <li>Safety</li> <li>/ 1</li> </ul>           | • Tools • (                                                    | <b>0</b> -    | 100%                          | 1                                                                        |                                                                                                    |                                     |                                               |                       |             |                              |          |                       |    |
|                               |                                                   |                                                                |               |                               | 3                                                                        |                                                                                                    | American<br>Class<br>Report printed | Red Cross<br>Roster<br>on : 7/7/2015          |                       |             |                              | +        | American<br>Red Cross |    |
|                               | Offerin<br>Unit Co<br>Offerin<br>Course<br>Compor | g ID:<br>de/Unit Nam<br>g Dates:<br>Id/Course Na<br>nent Name: | e:<br>ime:    | 03:<br>20<br>07<br>HS:<br>Bab | 578862<br>044/Americar<br>/10/2015 - 0<br>5CAR201/Bab<br>sysitter's Trai | n Red Cross serv<br>7/10/2015<br>oysitter's Trainin<br>ning;                                                                                                    | ing West Maryland<br>Ig             |                                               |                       |             |                              |          |                       |    |
|                               | No. Stur<br>Facility<br>Instruct                  | dents Enrolle<br>Name/Roon<br>tor(s):                          | d:<br>n Name: | 5<br>Wa<br>Ste                | shington Cour<br>Iljes, Christin<br>L                                    | nty Chapter MD/<br>a;<br>earner Name                                                                                                    | Username                            | Address                                       | Main                  | Alternate   | Email Address                | Order    | Comments              |    |
|                               |                                                   |                                                                |               |                               | E                                                                        | Bell, Jenna                                                                                                    | AKJAGS@VAHOO.CO                     | ,<br>,                                        | Phone                 | Phone       | akjags@yahoo.com             | 15010576 |                       |    |
|                               |                                                   |                                                                |               |                               | Ę                                                                        | Blazes,<br>Christian                                                                                                    | CHRISTIANBLAZES                     | 10 E Hillcrest Rd<br>Hagerstown,MD<br>21742   | (301)<br>790-<br>1290 |             | jenniferblazes@gm<br>ail.com | 14990727 |                       |    |
|                               |                                                   |                                                                |               |                               | ,                                                                        | lenesy, Mikayla                                                                                                    | DHENESY@VERIZO<br>N.NET             |                                               |                       |             | dhenesy@verizon.n<br>et      | 14873624 |                       |    |
|                               |                                                   |                                                                |               |                               |                                                                          | Aalott, Sara                                                                                                    | SARA.MALOTT                         | 10717 Connor dive<br>WILLIAMSPORT,MD<br>21795 |                       |             | MMalott@myactv.n<br>et       | 15134509 |                       |    |
|                               | Leertify                                          | this training                                                  | session has   | been conduct                  | ed in accorda                                                            | illiott                                                                                                    | URES.COM                            | s of the American Red Cro                     | 055.                  |             | s.com                        | 14940468 |                       |    |
|                               | ,                                                 | ,                                                              |               |                               |                                                                          |                                                                                                    |                                     |                                               |                       |             |                              |          |                       |    |
|                               | Instructo                                         | or Signature o                                                 | or ID #:      | e must sice o                 | r include their                                                          | rid numbers.                                                                                                    |                                     |                                               |                       |             |                              |          |                       |    |
|                               |                                                   |                                                                |               |                               |                                                                          | and a second second sec |                                     |                                               |                       |             |                              |          |                       |    |

14) Explorer will ask if you want to download the Crystal Report (another new window); click OK.

| 🐉 sta               | irt               | 🔝 Microsoft Lyn         | 🦃 Dinkins,       | Dalia        | 👩 Whe       | nToWor        | . [         | Jnbox - Mic                | ro 🛛 🖂 Hov                          | v to Acce 🖉                             | Saba - Windo                     | C            | http://rpts1 💋 http://rpts1 | How to Acces    | 🔇 🔂 💭 🎯 😵 2:09 PM           |
|---------------------|-------------------|-------------------------|------------------|--------------|-------------|---------------|-------------|----------------------------|-------------------------------------|-----------------------------------------|----------------------------------|--------------|-----------------------------|-----------------|-----------------------------|
| C http:/            | //rpts1.clas      | ses.redcross.org        | / - Print Rep    | por 💶        |             | wer - W       | /indows     |                            |                                     |                                         |                                  | $\mathbf{X}$ |                             | _               |                             |
| Page Ra             | inge:             | ⊙ All                   |                  |              |             |               |             |                            |                                     |                                         |                                  |              | <u> </u>                    | D Bing          | • [0]                       |
|                     |                   | O Pages:                |                  |              |             |               |             |                            |                                     |                                         |                                  |              |                             |                 |                             |
|                     |                   | From: 1                 | To: 1            | 1            |             | <i>i</i> n 10 | 0% 🔽        |                            |                                     |                                         |                                  | ^            | A -                         |                 | Page + Safety + Tools + 🕥 + |
|                     |                   |                         |                  |              |             |               |             |                            |                                     | America                                 | n Red Cross<br>s Roster          | ,            |                             |                 | elcome Christina Stellier   |
| To Print:           |                   |                         |                  |              |             |               |             |                            |                                     | Report printe                           | a on : 7/16/                     |              |                             | ColTor          | Offering Administration     |
| 1. In the the OK It | next dialog tha   | at appears, select the  | "Open this file" | option and   | l click     |               | 037         | 16510                      |                                     |                                         |                                  |              |                             | 0010.           |                             |
| 2. Click t          | the printer icon  | on the Acrobat Read     | er Menu rather   | than the pr  | rint        |               | 383<br>07/  | 60/Regional<br>18/2015 - 0 | EPA<br>17/26/2015                   |                                         |                                  |              |                             |                 |                             |
| outon o             | in your internet  |                         |                  |              |             |               | HSS<br>Eme  | PRO805/En<br>ergency Medi  | nergency Medica<br>ical Response In | l Response Instructo<br>structor;       |                                  |              |                             |                 |                             |
|                     |                   | C                       | ок               | D Ca         | ncel        |               | 6           |                            |                                     |                                         |                                  | н            |                             |                 |                             |
|                     |                   |                         | Instruc          |              |             |               | Key<br>Bier | stone Qualit<br>i, Paul;   | y Transportatio/                    |                                         |                                  |              |                             |                 |                             |
|                     |                   |                         |                  |              |             |               |             | 1                          | Learner Name                        | Username                                | Address                          |              |                             |                 |                             |
|                     |                   |                         |                  |              |             |               |             |                            | Disney, Michael                     | MDIZ1388@AOL                            | co                               |              |                             |                 |                             |
|                     |                   |                         |                  |              |             |               |             |                            | -                                   | м                                       | _                                |              |                             |                 |                             |
|                     |                   |                         |                  |              |             |               |             |                            | Esterheid, John                     | MAIL.COM                                | 6                                |              |                             |                 |                             |
|                     |                   |                         |                  |              |             |               |             |                            | Fusello,<br>Christine               | CHRISFUSELLO@<br>AIL.COM                | GM                               |              |                             |                 |                             |
|                     |                   |                         |                  |              |             |               |             |                            | Krier, Daniel                       | DANIEL.KRIER1@<br>MAIL.COM              | G 915 Sprin<br>Conshoho<br>19428 | 2            |                             |                 |                             |
|                     |                   |                         |                  |              |             |               |             | 3                          | Scott, Dave                         | DSCOTT@KEYST<br>EQUALITYTRANS<br>RT.COM | PO                               |              |                             |                 |                             |
|                     |                   |                         |                  |              |             |               |             |                            | Smith,<br>Christopher               | STAT.43_FIREMA<br>@YAHOO.COM            | N                                |              |                             |                 |                             |
|                     |                   |                         | I certify        | this traini  | ing session | has been      | conducte    | ed in accorda              | ince with the req                   | uirements and procee                    | ures of the Amer                 | ii 🚩         |                             |                 |                             |
|                     | Waiting for htt   | nullentet dassas        | voce oralest     | enerthyl/c-l | haDonort-1  |               |             |                            | . I Tructord alter                  |                                         |                                  | 9            |                             |                 |                             |
|                     | watering for hite | p.//rpisir.classes.redu | ross.org/sabar   | eportX03a    | Darceports  | .no 🗸         | -           |                            | <ul> <li>musted site</li> </ul>     | > <u></u> ₹≙                            | • ~ 100% •                       |              | l                           |                 |                             |
|                     |                   |                         |                  |              |             |               |             |                            |                                     |                                         |                                  |              |                             | 🗸 Trusted sites | 🖓 • 🔍 100% •                |

15) A new box pops up to ask if you'd like to open in a PDF document; click on Open

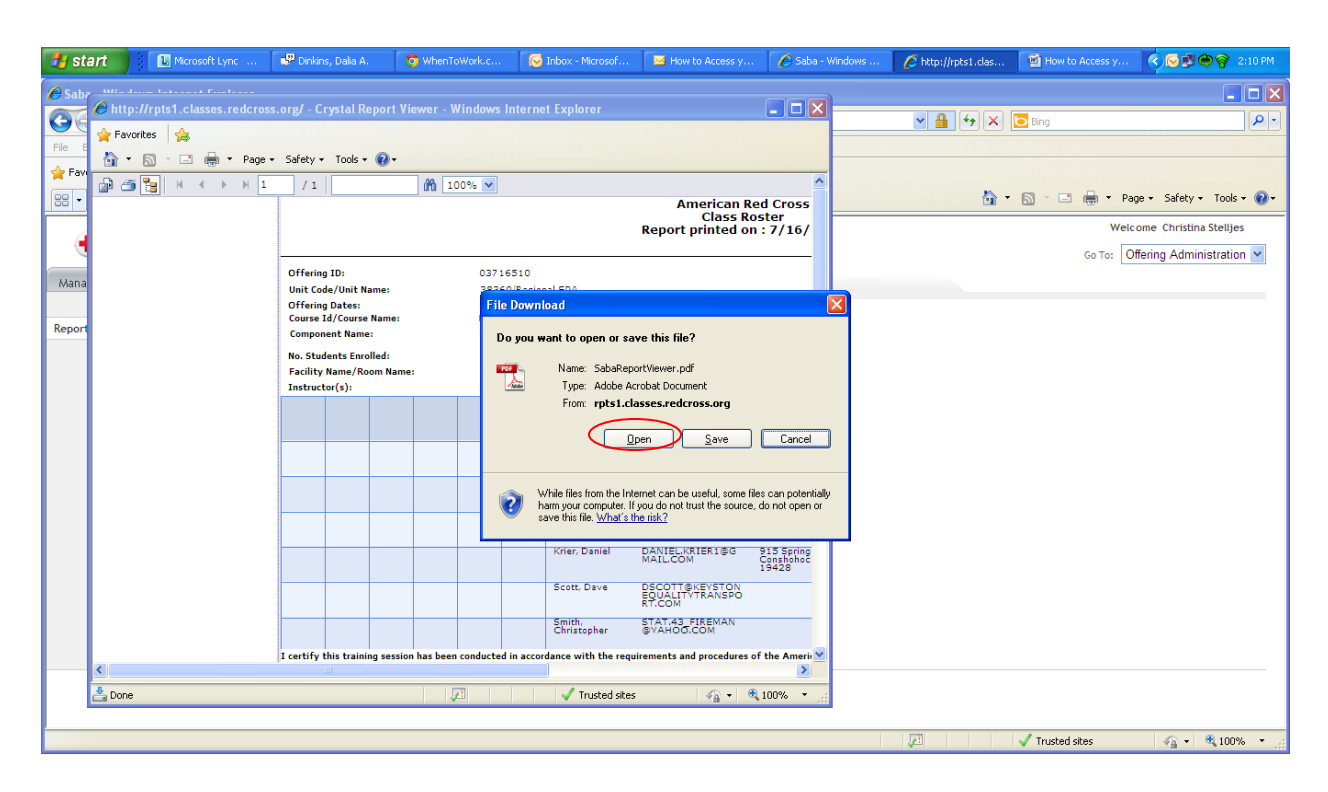

16) The new PDF window appears behind the original window; click on the red x to close it

| 🐉 st      | art        | 🚺 Microsoft Lyn    | 🖓 Dinkins    | Dalia                     | O When         | nToWor       |          | Inbox - Mic             | ro 🖂 Hov                              | v to Acce                           | 🏉 Saba - Wind                           | lo 🕻                   | http://rpts1               | . 🗐 н    | ow to Acces | 🔁 SabaReportVi. | - 🌔 🕞 🐉 🐡 🌍 2:16 PM . |
|-----------|------------|--------------------|--------------|---------------------------|----------------|--------------|----------|-------------------------|---------------------------------------|-------------------------------------|-----------------------------------------|------------------------|----------------------------|----------|-------------|-----------------|-----------------------|
| 🔁 Saba    | ReportView | wer[1] ndf - Adobe | Acrohat Pr   | n                         |                |              |          |                         |                                       |                                     |                                         | 0                      |                            |          |             |                 | - 8 🗙                 |
| File Edit | 🖉 http://  | /rpts1.classes.red | cross.org/ - | Crystal F                 | Report Vie     | wer - Wi     | ndows    | Internet                | Explorer                              |                                     |                                         |                        |                            |          |             |                 | ×                     |
| a 🔊 🖉     | 🚖 Favorit  | ies 🖕              |              |                           |                |              |          |                         |                                       |                                     |                                         | $\sim$                 | 1                          |          |             |                 |                       |
|           | 🙆 • (      | 🗟 - 🖃 🖶 • P        | age 🔹 Safety | <ul> <li>Tools</li> </ul> | • 🕢 •          |              |          |                         |                                       |                                     |                                         |                        | <u> </u>                   |          |             |                 |                       |
|           | p 🚳        | 🔚 н ч н н          | 1 / 1        |                           |                | <b>m</b> 100 | % 🗸      |                         |                                       |                                     |                                         | ^                      |                            |          |             |                 |                       |
| Ē         |            |                    |              |                           |                |              |          |                         |                                       | Amer<br>C<br>Report prir            | ican Red C<br>lass Roste<br>nted on : 7 | cross<br>r<br>/16/     |                            |          | American    |                 |                       |
|           |            |                    |              |                           |                |              |          |                         |                                       |                                     |                                         |                        |                            |          | Red Cross   |                 |                       |
|           |            |                    | Offeri       | ng ID:                    |                |              | 0371     | 6510                    | 504                                   |                                     |                                         |                        |                            |          |             |                 |                       |
| ¥22       |            |                    | Offeri       | ng Dates:                 | name.          |              | 07/1     | 8/2015 - 0              | 7/26/2015                             |                                     |                                         |                        |                            |          |             |                 |                       |
|           |            |                    | Course       | Id/Cours                  | e Name:<br>Ie: |              | HSSP     | RO805/Err<br>dency Medi | tergency Medical<br>Ical Response In: | Response Instru<br>structor:        | ictor                                   |                        |                            |          |             |                 |                       |
|           |            |                    | No. St       | udents En                 | rolled:        |              | 6        |                         |                                       |                                     |                                         |                        |                            |          |             |                 |                       |
|           |            |                    | Facilit      | y Name/R                  | oom Name:      |              | Keys     | tone Qualit             | y ⊤ransportatio/                      |                                     |                                         |                        | Front & dataset            | Order    | Commente    |                 |                       |
|           |            |                    | Instru       | ctor(s):                  |                |              | Bieri,   | Paul;                   |                                       |                                     |                                         |                        | Email Address              | Number   | Comments    |                 |                       |
|           |            |                    |              |                           |                |              |          | '                       | Learner Name                          | Username                            | Ad                                      | dress                  | mdiz1388@aoi.com           | 15226055 |             |                 |                       |
|           |            |                    |              |                           |                |              |          |                         | Disney, Michael                       | MDIZ1388@A                          | OL.CO                                   |                        | jonesterheid@gmail<br>.com | 15226055 |             |                 |                       |
|           |            |                    |              |                           |                |              |          |                         |                                       | M                                   |                                         |                        | chrisfusello@gmail.<br>com | 15226055 |             |                 |                       |
|           |            |                    |              |                           |                |              |          | 1                       | Esterheld, John                       | JONESTERHEI<br>MAIL.COM             | -D@G                                    |                        | daniel.krier1@gmai         | 15226055 |             |                 |                       |
|           |            |                    |              |                           |                |              |          |                         | Fusello,                              | CHRISFUSELL                         | O@GM                                    | _                      | dscott@keystonequ          | 15226055 |             |                 |                       |
|           |            |                    |              |                           |                |              |          |                         | Christine                             | ALCOM                               |                                         |                        | stat.43_fireman@y          | 15226055 |             |                 |                       |
|           |            |                    |              |                           |                |              |          | '                       | Krier, Daniel                         | DANIEL.KRIEF<br>MAIL.COM            | 1@G 915<br>Con<br>194                   | Spring<br>shohoc<br>28 | ahoo.com                   |          |             |                 |                       |
|           |            |                    |              |                           |                |              |          | :                       | Scott, Dave                           | DSCOTT@KEY<br>EQUALITYTR/<br>RT.COM | ANSPO                                   |                        |                            |          |             |                 |                       |
|           |            |                    |              |                           |                |              |          | 1                       | Smith,<br>Christopher                 | ©YAHOO.CO                           | MAN<br>4                                |                        |                            |          |             |                 |                       |
|           |            |                    | I certify    | this train                | ing session    | has been co  | onducted | d in accorda            | nce with the req                      | uirements and pro                   | ocedures of the                         | Ameri 🔽                |                            |          |             |                 |                       |
|           | <          |                    |              |                           |                |              |          |                         |                                       |                                     |                                         | >                      |                            |          |             |                 |                       |
| <b>7</b>  | Done       |                    |              |                           |                | 1            |          |                         | 🗸 Trusted site                        | s 4                                 | 🚡 🔹 🍕 100                               | %                      |                            |          |             |                 |                       |
| n,        |            |                    |              |                           |                |              |          |                         |                                       |                                     |                                         |                        |                            |          | Page 1 of 1 |                 |                       |
|           |            |                    |              |                           |                |              |          |                         |                                       |                                     |                                         |                        |                            |          |             |                 |                       |

17) Click on the printer icon in the tool bar to print

| Tile Edit | ReportViewer[1].pdf - Adobe Acroba |                                                                                                    |                                                                                                    |                                                                                         | C Saba - Windows             | Inter                                 | Mow to Print yo | ur da                        | 📩 SabaReportV | iewer[1]          | <u> (</u> | , 🔂 🔿 🎯 🛒 4:12 PM |
|-----------|------------------------------------|----------------------------------------------------------------------------------------------------|----------------------------------------------------------------------------------------------------|-----------------------------------------------------------------------------------------|------------------------------|---------------------------------------|-----------------|------------------------------|---------------|-------------------|-----------|-------------------|
| File Edit |                                    | t Pro                                                                                                    |                                                                                                    |                                                                                         |                              |                                       |                 |                              |               |                   |           |                   |
|           | View Document Comments Forms Too   | ls Advanced Window He                                                                                                    | lp                                                                                                    |                                                                                         |                              |                                       |                 |                              |               |                   |           | ×                 |
|           | reate 🔹 📮 Combine 🔹 🔒 Secure 🔹     | 🖉 Sign 🔹 📄 Forms 🕶                                                                                                    | Multimedia 🔹                                                                                               | 🤗 Commer                                                                                | nt 🕶                         |                                       |                 |                              |               |                   |           |                   |
|           |                                    | 1k 🖑 🥰                                                                                                    | 🖲 🖲 🗗 64.6% 🔹                                                                                              |                                                                                         | Find                         | -                                     |                 |                              |               |                   |           |                   |
|           |                                    |                                                                                                    |                                                                                                    |                                                                                         |                              |                                       |                 |                              |               |                   |           | _                 |
| -         |                                    |                                                                                                    |                                                                                                    |                                                                                         | American Re<br>Class Ro      | ed Cross                              |                 |                              | Am            | erican<br>I Cross |           |                   |
|           |                                    |                                                                                                    |                                                                                                    |                                                                                         | Report printed or            | n : 7/7/2015                          |                 |                              | -             |                   |           |                   |
| <b>9</b>  |                                    | Offering ID:<br>Unit Code/Unit Name:<br>Offering Dates:<br>Course IA/Course Name:<br>Component Name:<br>No. Students Evolled:<br>Facility Name/Room Nam | 03578862<br>20044/America<br>07/50/2015 - 0<br>HSSCAR201/8al<br>Babysitter's Tra<br>5<br>e: Washington Co. | n Red Cross serving V<br>7/10/2015<br>bysitter's Training<br>ining;<br>unty Chapter HD/ | West Maryland                |                                       |                 |                              |               |                   |           |                   |
|           |                                    | Instructor(s):                                                                                                    | Stelljes, Christin                                                                                         | learner Name                                                                            | Username                     | Address                               | Naio Alternate  | Fmail Address                | Order         | Comments          |           |                   |
|           |                                    |                                                                                                    |                                                                                                    |                                                                                         | Contraint.                   | ALC: LA                               | Phone Phone     |                              | Number        | Comments          |           |                   |
|           |                                    |                                                                                                    |                                                                                                    | Bell, Jenna                                                                             | AKJAGS@YAHOO.CO              |                                       |                 | akjags@yahoo.com             | 15010576      |                   |           |                   |
|           |                                    |                                                                                                    |                                                                                                    | Blazes,<br>Christian                                                                    | CHRISTIANBLAZES              | 10 # Hillcrest Rd<br>Hagerstown,MD    | (301)<br>790-   | jenniferblazes@gm<br>all.com | 14990727      |                   |           |                   |
|           |                                    |                                                                                                    |                                                                                                    | Henesy, Mikayla                                                                         | DHENESYØVERIZO<br>N.NET      | 21742                                 | 1290            | dhenesy@verizon.r<br>et      | 14873624      |                   |           |                   |
|           |                                    |                                                                                                    |                                                                                                    | Malott, Sara                                                                            | SARA_MALOTT                  | 10717 Connor dive<br>WILLIAMSPORT, MD | 5               | HMalott@myactv.n<br>et       | 15134509      |                   |           |                   |
|           |                                    |                                                                                                    |                                                                                                    | lyles, robert<br>elliott                                                                | RLYLESØLYLESVENT<br>URES.COM |                                       |                 | riyles@lylesventure<br>s.com | 14940468      |                   |           |                   |
| ф<br>Л    |                                    | I certify this training seaso<br>Instructor Higastructor and<br>Note: All Instructors name                                                              | n has been conducted in accor                                                                              | dence with the req                                                                      | uirements and procedures o   | f the American R                      | d Cross.        |                              | Page          | 101               |           |                   |

18) If you want to print the whole page, make sure you may need to change the page orientation to Landscape instead of Portrait.

# How to access the Online Content Completion Status Report from Instructor's Desk

- 1) Stay on the reports tab
- 2) Click on the American Red Cross Online Content Completion Status report in a new window

| 🛃 start 💋 🖉 Sab          | a - Windows Inter              | O WhenToWork.com -                   | 😡 Inbox - Microsoft Out                                            | How to Print your da                          |           |          |                                   | 🤹 🐼 🔗 9:38 AM           |
|--------------------------|--------------------------------|--------------------------------------|--------------------------------------------------------------------|-----------------------------------------------|-----------|----------|-----------------------------------|-------------------------|
| 🖉 Saba - Windows Intern  | et Explorer                    |                                      |                                                                    |                                               |           |          |                                   |                         |
| 🕥 🗢 🕼 https://clas       | sses.redcross.org/Saba         | (Web/Main                            |                                                                    |                                               |           | ✓ 월 ↔ ×  | o Bing                            | P -                     |
| File Edit View Favorites | Tools Help                     |                                      |                                                                    |                                               |           |          |                                   |                         |
| 🚖 Favorites 🛛 🚖          |                                |                                      |                                                                    |                                               |           |          |                                   |                         |
| 🕼 Saba                   |                                |                                      |                                                                    |                                               |           | 🟠 •      | 🔊 🗉 🖶 🕶 Page                      | • Safety • Tools • 🔞 •  |
| American<br>Red Cross    | 🕼 My Calenda                   | r 戌 My Account                       | t 🕐 For Help Call 1-800-REDC                                       | ROSS (1-800-733-2767).                        | 🌓 Log Out |          | Welcon<br>Go To: Insti            | ne Christina Stelljes 🔺 |
| My Offerings Offering    | gs Reports                     |                                      |                                                                    |                                               |           |          |                                   |                         |
| Reports                  | Run Reports                    |                                      |                                                                    |                                               |           |          |                                   |                         |
|                          |                                |                                      |                                                                    |                                               |           |          |                                   |                         |
|                          | Run Reports                    |                                      |                                                                    | Modify Table                                  |           |          |                                   |                         |
|                          | Name                           |                                      | Description                                                        | Actions                                       |           |          |                                   | =                       |
|                          | <ul> <li>Assessment</li> </ul> |                                      |                                                                    |                                               |           |          |                                   |                         |
|                          | Content                        |                                      |                                                                    |                                               |           |          |                                   |                         |
|                          |                                |                                      |                                                                    |                                               |           |          |                                   |                         |
|                          | <ul> <li>Offerings</li> </ul>  |                                      |                                                                    |                                               |           |          |                                   |                         |
|                          | American R                     | ed Cross - Class Roster              | This report displays a roster for a                                | all Learners <u>Email</u><br><u>Subscribe</u> |           |          |                                   |                         |
|                          | American R<br>Schedule R       | ed Cross - Class<br>eport            | This report displays offerings with<br>dates                       | n start <u>Email</u><br><u>Subscribe</u>      |           |          |                                   |                         |
|                          | American R<br>Content Co       | ed Cross - Online<br>mpletion Status | This report displays the content completion status for the offerin | and its <u>Email</u><br>gs <u>Subscribe</u>   |           |          |                                   |                         |
|                          | American R<br>Training Sta     | ed Cross - Web-Based<br>atus         | This report displays web based to<br>completions                   | aining <u>Email</u><br><u>Subscribe</u>       |           |          |                                   |                         |
|                          | Class Tent (                   | Cards                                | This report prints the tent card t<br>learner in a given class.    | for each <u>Email</u><br><u>Subscribe</u>     |           |          |                                   |                         |
|                          | i Instructor                   | Assignments                          | Instructor assignments                                             | Email                                         |           |          |                                   | ×                       |
|                          |                                |                                      |                                                                    |                                               |           | <b>J</b> | <ul> <li>Trusted sites</li> </ul> | 🖓 • 🔍 100% • 💡          |

3) Click on the pencil in the box

| 🥼 start 🔰 🚺             | Microsoft Lync               | Jinbox - Microsoft Out | 💿 WhenToWork.com       | 🖉 Saba - Windows Inter         | How to Print your cla |                 | 🤨 😡 🎯 🎯 🐉 4:07 PM               |
|-------------------------|------------------------------|------------------------|------------------------|--------------------------------|-----------------------|-----------------|---------------------------------|
| 🖉 Saba - Windows Inter  | rnet Explorer                |                        |                        |                                |                       |                 |                                 |
| 🔆 🗢 🗢 🕼 https://c       | lasses.redcross.org/Saba/Web | o/Main                 |                        |                                |                       | 💌 🔒 🍫 🗙 📴 Bing  | P -                             |
| File Edit View Favorite | es Tools Help                |                        |                        |                                |                       |                 |                                 |
| 🚖 Favorites 🛛 👍         |                              |                        |                        |                                |                       |                 |                                 |
| 88 🔹 😋 Saba             | 🗙 🔶 Search                   |                        |                        |                                |                       | 🙆 • 🖻 · 🖻       | 🖶 🔹 Page 🗸 Safety 🕶 Tools 🕶 🔞 🕶 |
| American                | My Calendar                  | ổ My Account           | For Help Call 1-800-RE | EDCROSS (1-800-733-2767).      | Dog Out               |                 | Welcome Christina Stelljes      |
| Red Cross               |                              |                        |                        |                                |                       |                 | Go To: Instructor's Desk 🛛 👻    |
| My Offerings Offer      | ings Reports                 |                        |                        |                                |                       |                 |                                 |
| Reports                 | Report Parameters            | - American Red Cross   | s - Class Roster       |                                |                       |                 |                                 |
|                         | Offering ID'                 |                        |                        | * = required                   |                       |                 |                                 |
|                         |                              |                        |                        | 8 Saba Software, Inc. 1997-200 | 61 1                  |                 |                                 |
| <br>Done                |                              |                        |                        |                                |                       | 🖉 🗸 Trusted sit | res 🦓 🔹 🔍 100% 🔹 🖉              |

### 4) A new window opens up

|   | 🐉 start    | Microsoft Lync                   | S Inbox - Microsoft Out   | WhenToWork.com        | Saba - Windows Inter          | Chttps://classes.redcr | Mow to Print your cla | 🔨 🕞 🎯 😰 4:08 PM                   |
|---|------------|----------------------------------|---------------------------|-----------------------|-------------------------------|------------------------|-----------------------|-----------------------------------|
|   | 🙆 Saba - W | /indows Internet Explorer        |                           |                       |                               |                        |                       | <b>-</b> 8 🗙                      |
|   | COT        | C https://classes.redcross.org/5 | aba/Web/Main              |                       |                               |                        | 💌 🔒 🐓 🗙 🔽 Bing        | <b>ب</b> (                        |
|   | File E     | https://classes.redcross.org/    | ?&pickerTargetAttr=&parar | n000000000011169bookk | eep=&wdklsPicker=tr           | JON                    |                       |                                   |
|   | 🔶 Favo     | Offerings                        |                           |                       |                               |                        |                       |                                   |
|   |            |                                  |                           |                       |                               | X                      | 👌 • 🔊 -               | 🖃 🌐 * Page * Safety * Tools * 😢 * |
|   |            |                                  |                           |                       | Configure                     |                        |                       | Welcome Christina Stelljes        |
|   |            | Title                            | Offering ID               |                       |                               |                        |                       | Go To: Instructor's Desk 🗸        |
|   | My Of      | Domain                           | Audience T                | ype/Sub Type          | < C                           |                        |                       |                                   |
|   |            | Start Date >=                    | End Date <=               |                       |                               |                        |                       |                                   |
|   | Reports    | Course ID                        | Language                  |                       | <i>د</i> ۲                    |                        |                       |                                   |
|   |            | Version                          | Delivery                  | -Select One-          | ~                             |                        |                       |                                   |
|   |            | Save Search Query                |                           |                       | Search                        |                        |                       |                                   |
| 1 |            |                                  |                           |                       |                               |                        |                       |                                   |
|   |            |                                  |                           |                       |                               |                        |                       |                                   |
|   |            |                                  |                           |                       |                               |                        |                       |                                   |
|   |            |                                  |                           |                       |                               | ciuse                  |                       |                                   |
|   |            |                                  |                           |                       |                               |                        |                       |                                   |
|   |            |                                  |                           |                       |                               |                        |                       |                                   |
|   |            |                                  |                           |                       |                               | <u>~</u>               |                       |                                   |
|   | <          |                                  | 111                       |                       |                               |                        |                       |                                   |
|   |            |                                  |                           |                       |                               |                        |                       |                                   |
|   |            |                                  |                           |                       |                               |                        |                       |                                   |
|   |            |                                  |                           |                       |                               |                        |                       |                                   |
|   |            |                                  |                           |                       | 6 faba faburas inc san an     |                        |                       |                                   |
|   |            |                                  |                           |                       | e saba sortware, Inc. 1997-20 | na i i                 |                       |                                   |
|   |            |                                  |                           |                       |                               |                        | 🔎 🗸 Tru               | sted sites 🦓 🔹 🍕 100% 🔹 🤢         |

Follow steps 8-15 for accessing your roster to access the Online Content Completion Status Report.

If the roster will not load on your screen you can also try emailing the roster and online completion status to yourself from SABA.

- 1. Stay in the Reports Tab.
- 2. Select the + sign beside Offerings.

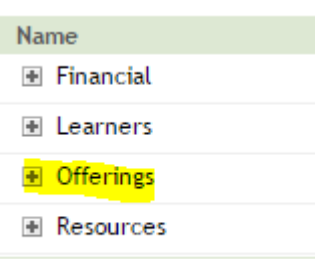

3. Select Email next to Course Roster or Online Content Completion Status. (whichever you need)

| - | Offerings |  |
|---|-----------|--|
|   |           |  |

| ÷ | 8.5 X 11 for Offerings -<br>All Components on One<br>Page          | 8.5 X 11 for Offerings - All Components on One Page                                                                | <u>Email</u><br>Subscribe |
|---|--------------------------------------------------------------------|----------------------------------------------------------------------------------------------------|---------------------------|
| i | All Orders by Offering<br>Start Date                               | This report enables administrators to identify the orders placed by all learners for an offering start date range. | <u>Email</u><br>Subscribe |
| ÷ | <u>American Red Cross -</u><br><u>Class Roster</u>                 | This report displays a roster for all Learners                                                                     | Email<br>Subscribe        |
| : | American Red Cross -<br>Class Schedule Report                      | This report displays offerings with start dates                                                                    | <u>Email</u><br>Subscribe |
| i | American Red Cross -<br>Course Completion by<br>Unit Code          | This report displays course completions by 5 digit unit code                                                       | <u>Email</u><br>Subscribe |
| i | <u>American Red Cross -</u><br>Online Content<br>Completion Status | This report displays the content and its completion status for the offerings                                       | <u>Email</u><br>Subscribe |
| : | <u>American Red Cross -</u><br>Web-Based Training<br><u>Status</u> | This report displays web based training completions                                                                | <u>Email</u><br>Subscribe |
| i | Instructor Assignments                                             | Instructor assignments                                                                                             | <u>Email</u><br>Subscribe |

4. Enter Email Address you are sending to.

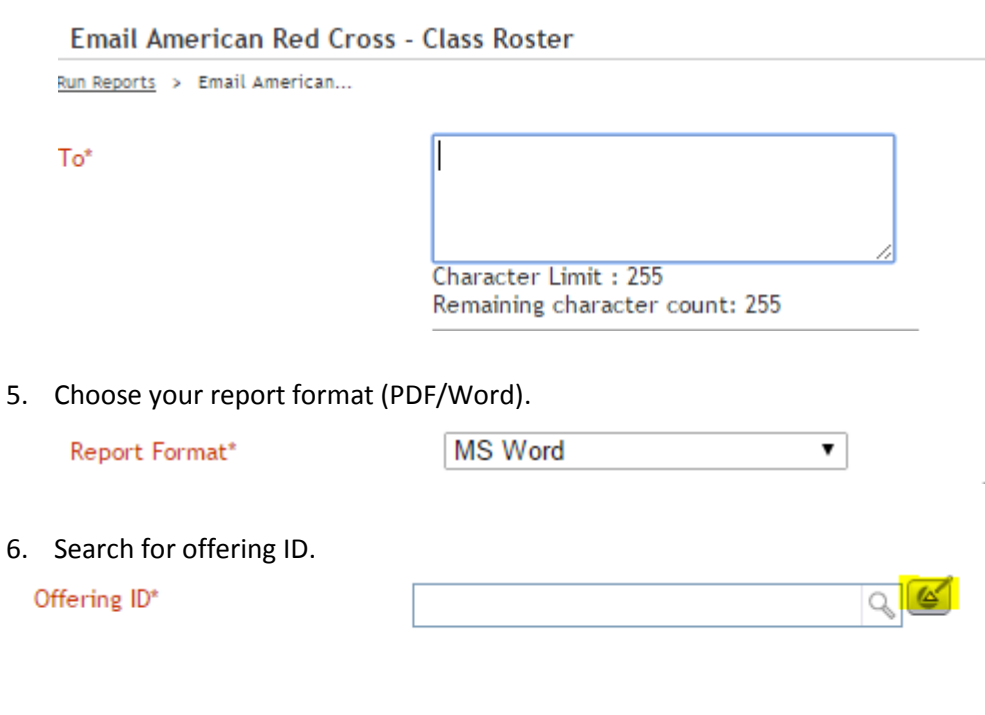

7. Click Send.

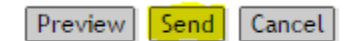